## HOWTO: Raspberry Pi als Client für Windowsoder Linux-Server ("Terminalserver-Client")

```
    rdesktop bzw. xtightvncserver installieren:
sudo apt-get update
sudo apt-get install rdesktop
sudo apt-get install xtightvncviewer
```

2. Im Heimverzeichnis von "pi" eine Datei .xsession anlegen mit folgendem Inhalt anlegen: openbox & setxkbmap de nodeadkeys while true; do rdesktop -f ip-adresse-Server -r sound sleep 2 done

Für VNC-Server entsprechend ein VNC-Client, z.B.: xtightvncviewer -fullscreen Tipp: So lange man noch nicht sicher ist, dass der Client funktioniert, sollte auch ein lxterminal & vor der while-Schleife stehen! Tipp 2: Lokale Geräte auf dem Client (sound ist oben schon angegeben) können mit - r ... an den Server durchgereicht werden. Details stehen in der Online-Hilfe von rdesktop: man rdesktop Evtl. sind zum Zugriff auf lokale Geräte root-rechte erforderlich (sudo rdesktop ...)

- 3. Skript ausführbar machen: chmod 755 .xsession Nun startet statt LXDE immer der Firefox Browser mit einer neuen Session.
- 4. Splashscreen:

sudo apt-get install fbi Download eines Logos z.B. nach /usr/local/Logo.jpg Eintrag in /etc/inittab in der Zeile VOR rcS: s1::sysinit:/usr/bin/splash In /usr/bin/splash die eintragen: #!/bin/sh /usr/bin/fbi -T 12 -noedit -a -t 120 /usr/local/Logo.jpg & und mit sudo chmod 755 /usr/bin/splash ausführbar machen.